# Tips & Tricks for the Advanced Expert System™

ID/AST eNewsletter, Vol 2, Fall 2017

## PIONEERING DIAGNOSTICS

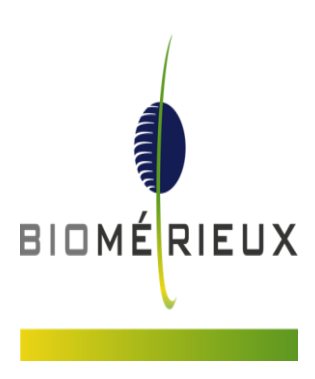

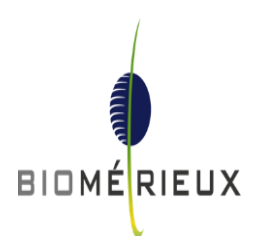

### How To Change An Antibiotic Interpretation In VITEK<sup>®</sup> 2 8.01 Software For A Given Isolate

#### Steps for changing an interpretation in VITEK<sup>®</sup> 2 Systems Web Application:

1) In isolate detail view, as shown below, the system allows you to change MIC interpretations with a simple click of the mouse. Just mouse over the category interpretation you'd like to change and left-click the mouse as shown below.

| <b>₽</b> + <b>.</b>                                                                          |      |     |                         | Isolate Detail |       |               |      |                                                                                             | A                              | <u> </u>                   |  |
|----------------------------------------------------------------------------------------------|------|-----|-------------------------|----------------|-------|---------------|------|---------------------------------------------------------------------------------------------|--------------------------------|----------------------------|--|
| ↑ > Isolate Detail                                                                           |      |     |                         |                |       |               |      |                                                                                             |                                |                            |  |
| V To be reviewed                                                                             |      |     |                         |                | _     |               |      | / 🗄                                                                                         |                                | é 🕃 🙋 👄 🕯                  |  |
| Lab ID 104<br>Organism Origin Technologis<br>Organism Aci.bauman                             | t    | 1   |                         |                |       |               |      |                                                                                             |                                | •••                        |  |
| AST AST-N                                                                                    | 222! |     |                         | <u>ب</u>       | 1     |               |      |                                                                                             |                                | 🚔 🖷                        |  |
| Antibiotic                                                                                   | MIC  | INT | Antibiotic              | MIC            | INT   | Antibiotic    | MIC  | INT                                                                                         | Analysis Status                | 12.35 hr - Final           |  |
| Ticarcillin                                                                                  | ≥128 | R   | Aztreonam               |                |       | Ciprofloxacin | ≥4   | R                                                                                           | AES Findings                   | Consistent with correction |  |
| Ticarcillin/ Clavulanic Acid                                                                 | ≥128 | R   | Imipenem                | ≥16            | R     | Pefloxacin    |      |                                                                                             | Phenotypes Selected for Review |                            |  |
| Piperacillin                                                                                 | ≥128 | R   | Meropenem               | ≥16            | R     | Minocycline   | ≤1   | S                                                                                           |                                |                            |  |
| Piperacillin/ Tazobactam                                                                     | 2128 | R   | Amikacin     Gentamicin | - 1            | e     | Collistin     | ≤0.5 | 5                                                                                           |                                |                            |  |
| Cefepime                                                                                     | 8    | s   | Tobramycin              | ≤1             | s     | Trimethoprim/ | ≤20  | s                                                                                           |                                |                            |  |
|                                                                                              |      |     | Mouse c                 | wer int        | terni | retation      |      |                                                                                             | Setup Tech                     | Laboratory Supervisor      |  |
| and <b>click</b> to launch a pop-up<br>box that allows you to enter a<br>new interpretation. |      |     |                         |                |       |               |      | Analysis Messages<br>The following antibiotic(s) are suppressed from analysis:<br>Amikacin, |                                |                            |  |

2) The system will then create the drop-down box seen below that allows a different interpretation to be entered.

| 6 |                           | Isolate Detail |           |  |
|---|---------------------------|----------------|-----------|--|
|   | Interpretation            |                |           |  |
|   |                           | $\frown$       |           |  |
|   | Antibiotic Interpretation | s V            |           |  |
|   |                           | SDD<br>I<br>R  | OK Cancel |  |
|   |                           |                |           |  |
|   |                           |                |           |  |
|   |                           |                |           |  |

To change an interpretation in traditional VITEK® 2 Systems software (version 8.01 or previous versions) mouse over the category interpretation you'd like to change and hold down the Ctrl key while leftclicking the MIC interpretation with your mouse. Now enter the new interpretation.

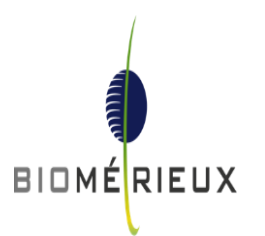

### Overview Of The Advanced Expert System<sup>™</sup> Detail Screen

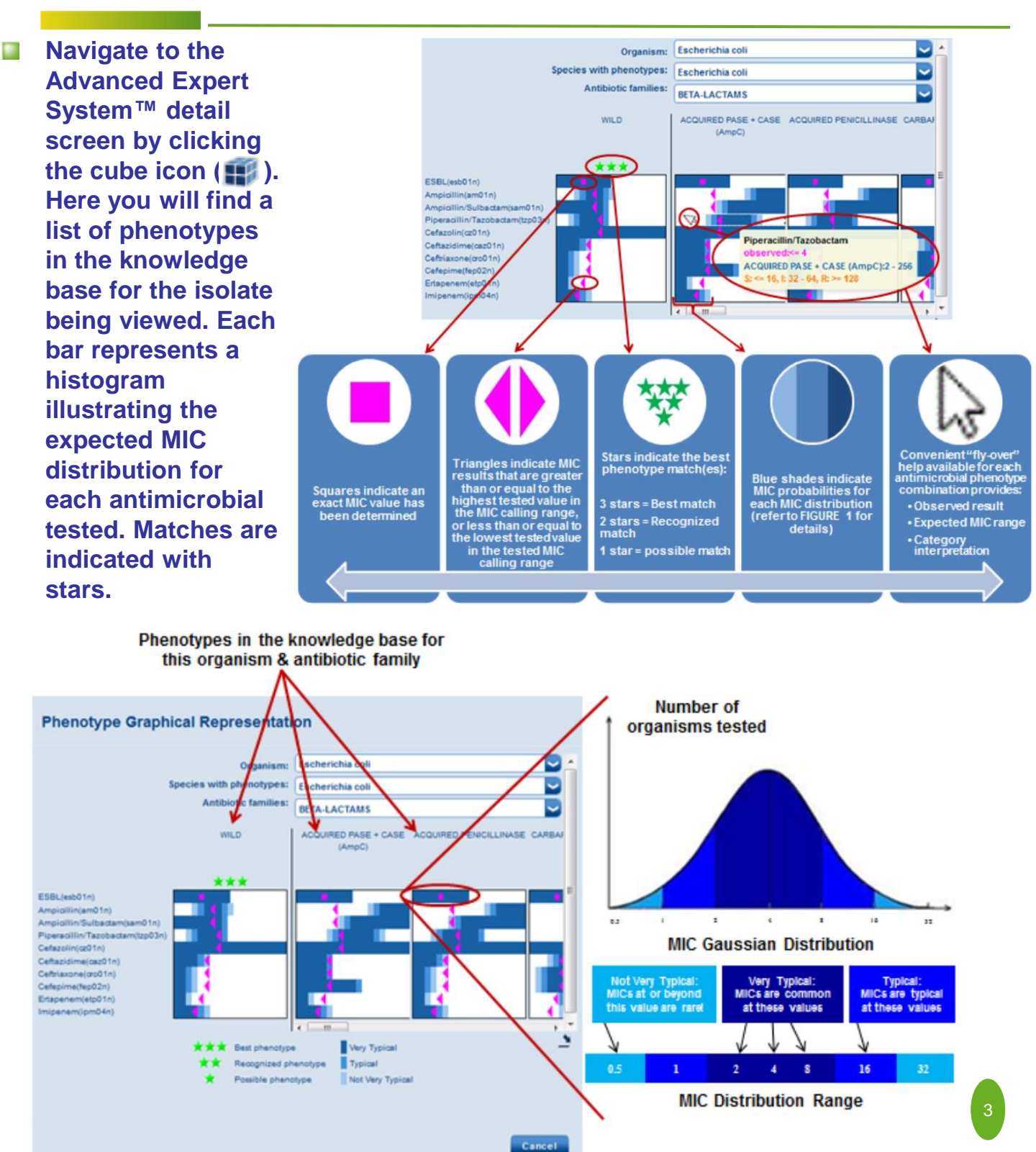

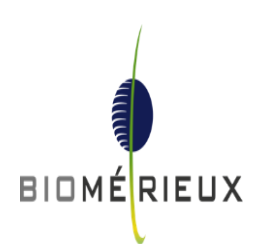

## How To Use Colored Indicators To Identify Results That Need Attention

The VITEK<sup>®</sup> 2 color codes every isolate to indicate the quality of the match to a known phenotype in the database. These color codes are referred to as "AES Findings", and they are found in isolate detail view as shown below.

| 🗣 🔩                                                                              |     |    |             | Isolate Detail |    |                                |       | A 🛄 🔍 @ 🗡 |                                                                                                    |                   |              |
|----------------------------------------------------------------------------------|-----|----|-------------|----------------|----|--------------------------------|-------|-----------|----------------------------------------------------------------------------------------------------|-------------------|--------------|
| ↑ > Isolate Detail                                                               |     |    |             |                |    |                                |       |           |                                                                                                    |                   |              |
| Approved 5 Q                                                                     | Ň   |    |             |                |    |                                |       |           | <ul> <li>Image: Image: Ima</li></ul> | P 2 🕃 🕯           | <b>i</b> 🖶 🗊 |
| Lab ID 17b19761<br>Organism Origin VITEK 2<br>Organism Esch.coli<br>AST AST-GN67 | 2   |    | ID          | GN             |    |                                |       |           |                                                                                                    |                   | •••          |
|                                                                                  |     |    |             |                |    |                                |       |           |                                                                                                    |                   |              |
| Antibiotic                                                                       | MIC | NT | Antibiotic  | MIC            | NT | Antibiotic Antibiotic          | MIC   | INT       | Analysis Status 7 95 M                                                                                                    | Enal              |              |
| ESBL                                                                             | NEG | -  | Ceftriaxone | s1             | S  | Tobramycin                     | ≤1    | S         | AES Findings     Con                                                                                                    | sistent           |              |
| Ampicillin                                                                       | \$2 | s  | Cefepime    | s1             | S  | Ciprofloxacin                  | ≤0.25 | S         | Phenotypes Selected for Review                                                                                                    |                   |              |
| Ampicillin/ Sulbactam                                                            | s2  | s  | Ertapenem   | s0.5           | S  | C Levofioxacin                 | ≤0.12 | s         | None Detected                                                                                                    |                   |              |
| Piperacillin/ Tazobactam                                                         | s4  | S  | impenem     | ≤0.25          | S  | 📰 Nitro furantoin              | ≤16   | S         | Setup Tech Labor                                                                                                    | ratory Supervis 🐱 |              |
| Cefazolin                                                                        | \$4 | s  | Amikacin    | \$2            | s  | Trimethoprim/ Sulfamethoxazole | ≤20   | s         | Analysis Messages                                                                                                    |                   |              |
| Ceftazidime                                                                      | \$1 | S  | Centamicin  | £1             | S  |                                |       |           |                                                                                                    | <b>\</b>          |              |
|                                                                                  |     |    |             |                |    |                                |       |           |                                                                                                    | · · · ·           |              |

All MICs of the identified isolate match the expected MIC distribution for a defined phenotype. The AES knowledge base is very robust covering 141 organisms, and 4,000 phenotypes comprised of 55,000 MIC distributions<sup>†</sup>.

One MIC value does not fit the expected pattern for a known phenotype for the tested organism. Consistent result with biologic correction.

The isolate could not be matched to a known phenotype because the MIC values of more than 1 antimicrobial does not match a defined MIC distribution in the database.

AST results are available, because the organism is claimed by the AST knowledge base, but AES expert analysis is not performed since the species identified is not claimed in the VITEK<sup>®</sup> 2 AES database. No data in the Advanced Expert System<sup>™</sup> knowledge base.

No AST results or AES expert analysis, because none of the antibiotics have defined breakpoints.

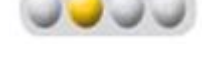

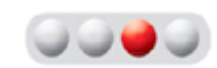

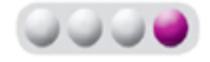

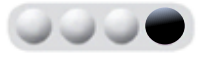

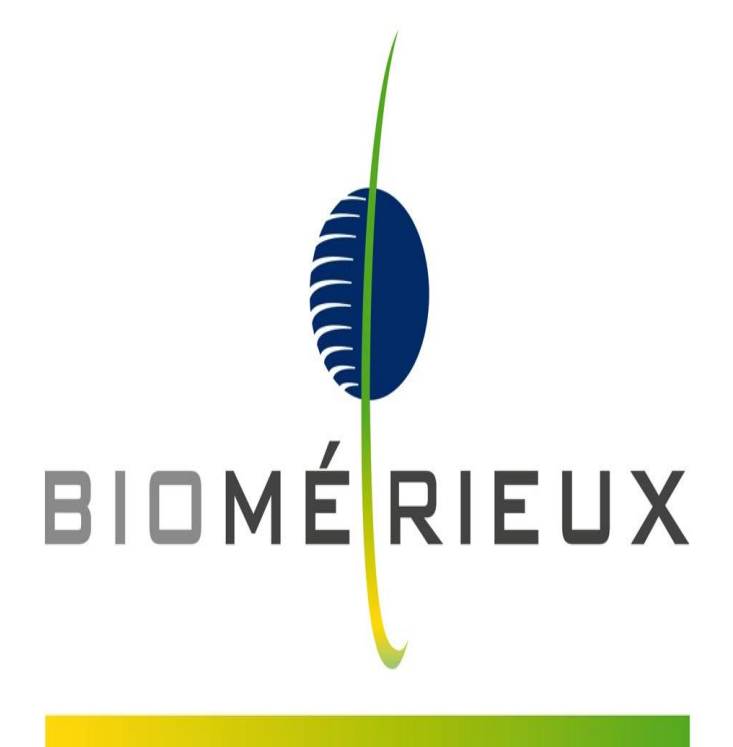

## PIONEERING DIAGNOSTICS